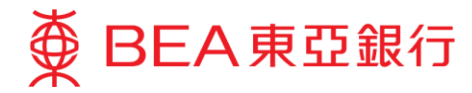

## How can I make FPS App-to-App payments through merchants' apps using my BEA account?

**Payment amount:** 

1,000

Merchant's app

 When you're at the checkout at the merchant's app, select "FPS" / "Bank app" on the available payment options.

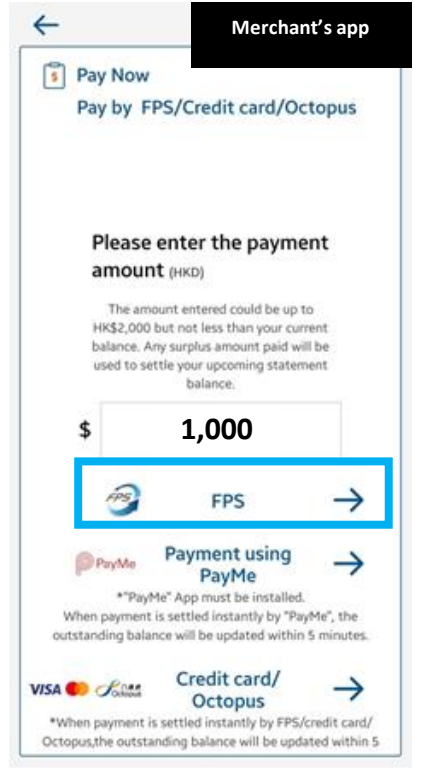

The relevant merchant's app must support "FPS App-to-App" which allows customers to select the BEA App as the payment method. For details, please check with your merchant. Different merchants may have different system capabilities.

Note: This image is for illustration purposes only and is not part of the BEA App.

2. Choose the BEA App.

←

\$

۸.

BEA

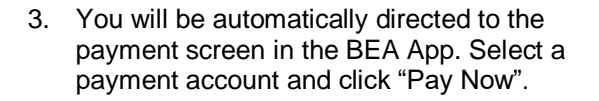

| Merchant payment ×                                                                                                    |
|----------------------------------------------------------------------------------------------------|
| ABC Company                                                                                                    |
| HKD 1000.00                                                                                                    |
| Pay From SupremeGold - Statement Savings                                                                                                    |
| FPS ID                                                                                                    |
| We confirm the above information is correct. We have read and understood the <u>Terms and</u><br><u>Conditions, for Bank Services relations; to Faster</u><br><u>Payment System</u> and agree to be bound by them. |
| Pay Now                                                                                                    |

In order to make a successful transfer, please ensure that the BEA App is installed on your mobile device, and you have already activated mobile banking and i-Token.

- If you have not activated mobile banking, please click <u>here</u> for a demo.
- If you have not activated i-Token, please click <u>here</u> for a demo.

Note: This image is for illustration purposes only and is not part of the BEA App.

Please ensure the payment amount is within the "Fund transfers or outward remittances to non-registered payees" limit and set at greater than HK\$0. If you need to increase the limit, please activate <u>i-Token</u> and log in to Cyberbanking using i-Token as your <u>dual authentication</u> method, or log in using a QR code and follow the <u>instructions</u>. The new limit will be effective the next day.

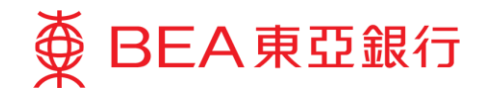

- 4. Use i-Token to verify transactions.
- 5. Click "Quit and return to merchant".
- 6. You will be automatically directed to the completion page in the merchant's app, after the transaction is completed.

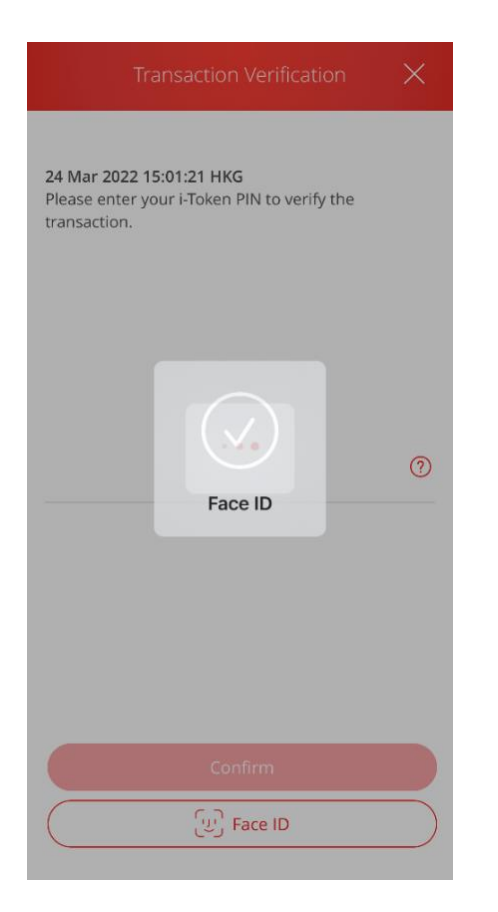

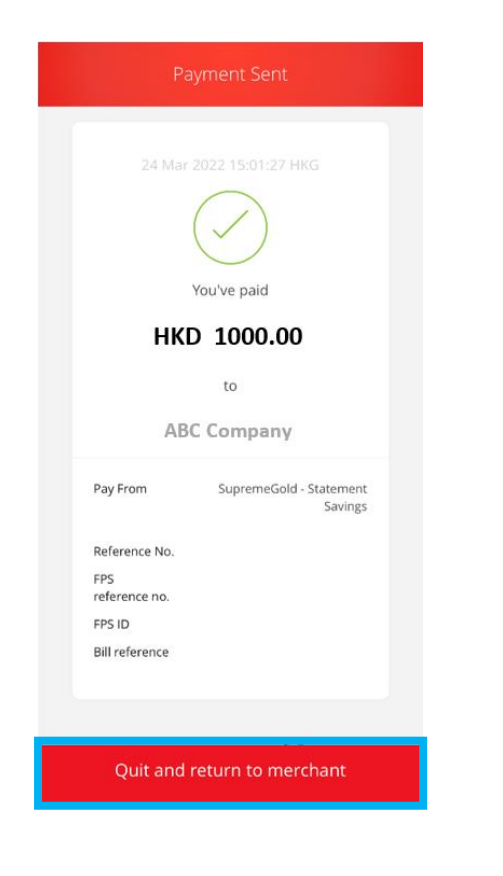

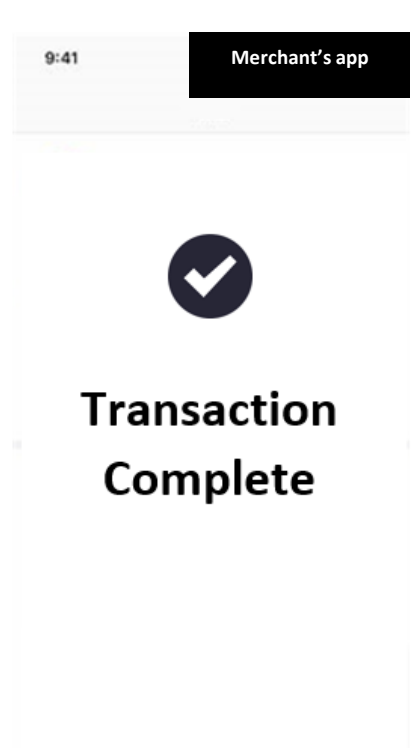

Note: This image is for illustration purposes only and is not part of the BEA App.